# Инструкция по направлению заявления о предоставлении муниципальной услуги «Выдача разрешения на ввод объекта в эксплуатацию» в электронном виде на Едином портале государственных и муниципальных услуг – ЕПГУ (https://www.gosuslugi.ru/)

1. После входа на ЕПГУ (https://www.gosuslugi.ru/) авторизуйтесь в личном кабинете

|    | ≡ госу   | слуги                           | Белгородская облас                  | ть                           |                                 |                                  |                              |                                    | Помощь Q                          | Войти Р       | Чегистрация |  |
|----|----------|---------------------------------|-------------------------------------|------------------------------|---------------------------------|----------------------------------|------------------------------|------------------------------------|-----------------------------------|---------------|-------------|--|
| 3, | ф        | Справки<br>Выписки              | С<br>Пособия<br>Пенсия Льготы       | С<br>Авто Права<br>Транспорт | <b>ус</b><br>Семья              | Щ<br>Дети<br>Образование         | 8<br>Паспорта<br>Регистрация | 💰<br>Штрафы<br>Долги               | Стройка<br>Недвижимость           | Прочее        | Ведомства   |  |
|    |          | 9                               | Q Введит                            | е запрос                     |                                 |                                  |                              |                                    |                                   |               |             |  |
|    |          |                                 | Приставы<br>Электронная             | Выписка ПФ                   | Р Запись<br>Карта болелі        | к врачу Г<br>ьщика               | Іособия на дет               | тей                                |                                   |               |             |  |
|    |          |                                 | <                                   | Цифровь<br>Учитесь со        | не профессии<br>о скидкой до 10 | <b>1 2022</b><br>00% за счёт гос | ударства                     |                                    | >                                 |               |             |  |
| П  | Іроверит | гь начисл                       | ения и опл                          | атить                        |                                 |                                  |                              |                                    |                                   |               |             |  |
|    |          | <b>Штрафы</b><br>3 течение 20 д | цней скидка 50%                     | на штрафы ГИБД               | lД                              | , (                              | Государо<br>Скидка З         | <b>твенные по</b><br>0% на оформл  | <b>шлины</b><br>пение пошлин чер  | оез госуслуги | >           |  |
|    |          | Задолженно<br>Тоиск исполни     | сти у приставое<br>ительных произве | в<br>одств по вашим д        | данным                          | ,                                | Налогов<br>Достаточ          | <b>ые задолже</b><br>но вашего ИН  | <b>нности</b><br>Н для проверки : | задолженности | >           |  |
|    |          | Счета за услу<br>Цетские сады,  | <b>/ГИ</b><br>кружки, аренда        |                              |                                 | ,                                | По номе                      | <b>ру квитанци</b><br>цолженностеі | <b>и</b><br>й по УИН              |               | >           |  |

3. Выполните вход в личный кабинет посредством ввода логина и пароля либо с помощью электронной цифровой подписи

|                                                                                                    | <b>ГОСУСЛУГИ</b> Елиная октема<br>идетнорикации и зутетнорикации                                         |                                                |           |
|----------------------------------------------------------------------------------------------------|----------------------------------------------------------------------------------------------------|------------------------------------------------|-----------|
|                                                                                                    | Вход<br>телефон или лочта СНИЛС                                                                          | Куда ещё можно войти<br>с паролем от Госуслуг? |           |
|                                                                                                    | Мобличной технорон или толля<br>+7 910 3281982<br>Параль<br>•••••••                                      |                                                |           |
|                                                                                                    | Чужой компьютер           Войти           Заблика парода 2                                               |                                                |           |
|                                                                                                    | закный пароль?<br>Зарепистрируйтесь для полного доступа к сервисам<br>Еход с помощью электронной подлиси |                                                |           |
|                                                                                                    |                                                                                                    |                                                |           |
| Помощь и поддержка Условия использо                                                                                                    | вания Политика конфиденциальности                                                                        |                                                | Русский ч |
| North Control of Control of Contr | Официальный интернет-портал государственных услуг, 2018 г.                                               | Ростелеком                                     |           |

4. После авторизации в личном кабинете в поле «Введите запрос…» введите Разрешение на ввод объекта в эксплуатацию

| <b>≡ госуслуги</b>                                  | Белгородская область                                                                                                    | 3                                                                        | аявления Докуме             | енты Платежи I              | Помощь Q                      |
|-----------------------------------------------------|----------------------------------------------------------------------------------------------------|--------------------------------------------------------------------------|-----------------------------|-----------------------------|-------------------------------|
| Справии<br>Здоровье Справии<br>Вилисон              | С Врадите запрос                                                                                                    | Дети<br>Образование                                                      | Паспорта<br>Регистрация     | 💰<br>Штрафа С<br>Долги Неда | 🕑 🔒<br>гройка Про<br>ижиность |
|                                                     | С Выдине запрос<br>Приставы Выписка ПФР З<br>Электронная трудовая Карта<br>Карта<br>С Цифровые прос<br>Учитесь со скидке | капись к врачу П<br>болельщика<br>фессии 2022<br>ий до 100% за счёт госу | особия на детей<br>ударства | 3                           | >                             |
| Госпочта<br>08.09.22, 17:24                         | Любимые приложения снова под р<br>Госуслуги<br>Оформляйте ДТП за 30 минут                                                | укой                                                                     |                             |                             | Нет задол                     |
| о2.09.22, 21:47<br>Ф<br>Черновик<br>26.08.22, 14:34 | Госуслуги<br>Черновик заявления Выдача градо                                                                             | строительного плана :                                                    | земельного участ            | ка                          | Платежи п                     |

5. В появившемся списке услуг выберете «Разрешения на ввод объекта капитального строительства в эксплуатацию»

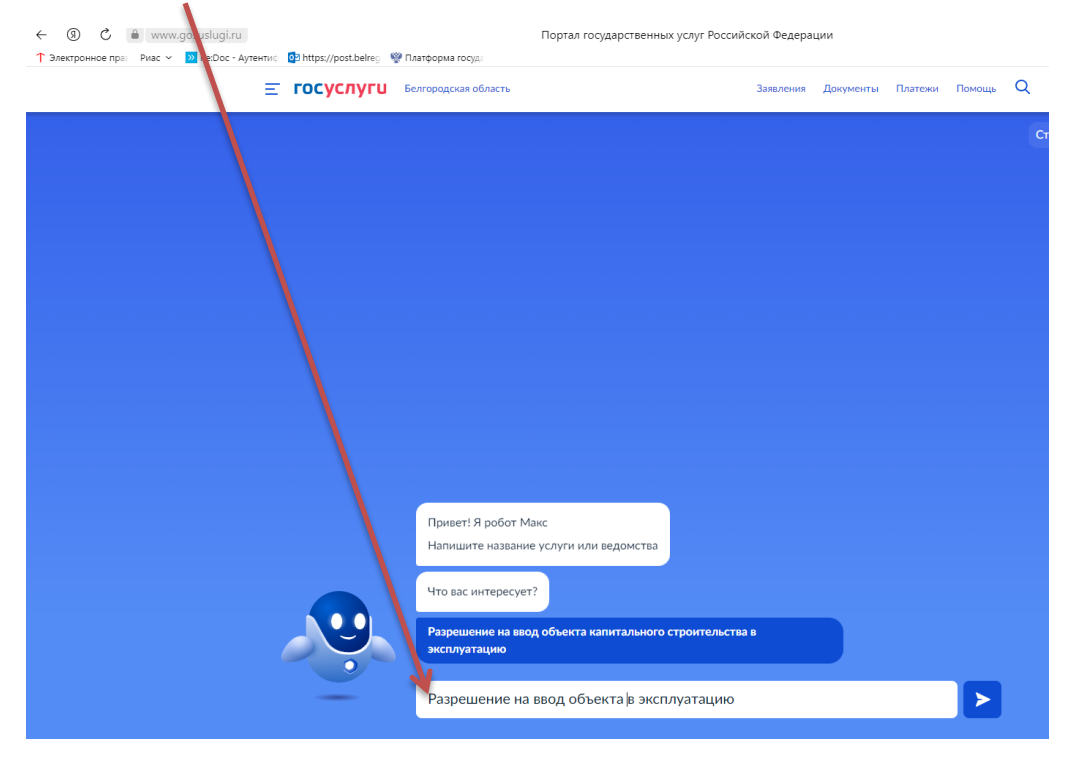

#### 6. Ознакомьтесь с описанием услуги, нажмите «Начать»

| <b>ПОСУСЛУГИ</b> Белгородская об | 5ласть Заявления Документы Платежи Помощь Q                                                                                                    |
|----------------------------------|----------------------------------------------------------------------------------------------------|
|                                  | Выдача разрешения на в зод объекта в<br>эксплуатацию                                                                                                    |
|                                  | После завершения строительства, ре онструкции объекта капитального<br>строительства, застройщику необход имо ввести объект в эксплуатацию<br>Срок услуги 5 рабочих дней |
|                                  | Результатом услуги является разрешение на ввод объекта в<br>эксплуатацию в электронной форме                                                                            |
|                                  | После окончания строительства инди зидуального жилого дома или<br>садового дома, получать разрешение на ввод не требуется<br>Начать                                     |

7. Для получения разрешения на ввод объекта капитального строительства в эксплуатацию нажмите «Выдача разрешения на ввод объекта в эксплуатацию»

| <b>ГОСУСЛУГИ</b> Белгородская об | ласть Заявления Докумен                                                       | ты Платежи Помощь Q |
|----------------------------------|-------------------------------------------------------------------------------|---------------------|
|                                  | < Назад<br>Цель обращения                                                     |                     |
|                                  | Выдача разрешения на ввод объекта в эксплуатацию                              | >                   |
|                                  | Исправление технической ошибки в разрешении на ввод<br>объекта в эксплуатацию | >                   |
|                                  | Получение дубликата разрешения на ввод объекта в<br>эксплуатацию              | >                   |
|                                  |                                                                               |                     |

8. Далее необходимо выбрать, кто обращается за услугой: заявитель или представитель заявителя

| <b>≡ госуслуги</b> | Белгородская обл | асть                                             | Заявления | Документы | Платежи | Помощь | Q |
|--------------------|------------------|--------------------------------------------------|-----------|-----------|---------|--------|---|
|                    |                  | < <sub>Назад</sub><br>Кто обращается за услугой? |           |           |         |        |   |
|                    |                  | Заявитель                                        |           |           | >       |        |   |
|                    |                  | Представитель                                    |           |           | >       |        |   |
|                    |                  |                                                  |           |           |         |        |   |

10. Если Вы – представитель заявителя, укажите категорию заявителя, чей интерес Вы представляете

| <b>Ξ госуслуги</b> | Белгородская область         | Заявления | Документы | Платежи | Помощь | Q |
|--------------------|------------------------------|-----------|-----------|---------|--------|---|
|                    | < Назад<br>Укажите категорию | заявителя |           |         |        |   |
|                    | Физическое лицо              |           |           | >       |        |   |
|                    | Индивидуальный предпри       | іниматель |           | >       |        |   |
|                    | Юридическое лицо             |           |           | >       |        |   |
|                    |                              |           |           |         |        |   |

## 10.1 Проверьте свои данные, нажмите «Верно»

| <b>Е ГОСУСЛУГИ</b> Белгородская с | бласть                   | Заявления | Документы  | Платежи | Помощь | Q |
|-----------------------------------|--------------------------|-----------|------------|---------|--------|---|
|                                   | < Назад                  |           |            |         |        |   |
|                                   | Сведения о представителе |           |            |         |        |   |
|                                   | Вячеслав Игоревич        |           |            |         |        |   |
|                                   | Дата рождения            |           |            |         |        |   |
|                                   | Паспорт гражданина РФ    |           |            |         |        |   |
|                                   | Серия и номер            |           |            |         |        |   |
|                                   | Дата выдачи              |           |            |         |        |   |
|                                   | Кем выдан                |           |            |         |        |   |
|                                   | области                  |           | - Белгород | ской    |        |   |
|                                   | Код подразделения        |           |            |         |        |   |
|                                   | 🖉 Изменить               |           |            | -       |        |   |
|                                   | Верно                    |           |            |         |        |   |

|                                   | < <sub>Назад</sub><br>Контактный телефон представи                                      | теля        |              |          |    |
|-----------------------------------|-----------------------------------------------------------------------------------------|-------------|--------------|----------|----|
|                                   | Контактный телефон<br>+7 (910) 328                                                      |             |              |          |    |
|                                   | Редактировать Верно                                                                     |             |              |          |    |
| <b>ГОСУСЛУГИ</b> Белгородска      | я область                                                                               | Заявления   | Документы    | Платежи  | По |
|                                   | < Назад<br>Электронная почта представ                                                   | ителя       |              |          |    |
|                                   | Электронная почта                                                                       |             |              |          |    |
|                                   | Редактировать Верно                                                                     |             |              |          |    |
| <b>Е ГОСУСЛУГИ</b> Белгородская о | область Заявл                                                                           | тения Докум | енты Платежи | і Помощь | Q  |
|                                   | < Назад Адрес регистрации представител Адрес Уточнить адрес Нет дома Нет квартиры Верно | R           |              |          |    |

### 11. Введите сведения о заявителе

| ΞГ | осуслуги | Белгородская область | 3a                          | аявления Д | окументы  | Платежи | Помощі |
|----|----------|----------------------|-----------------------------|------------|-----------|---------|--------|
|    |          | < Назад              |                             |            |           |         |        |
|    |          | Сведения             | о заявителе                 |            |           |         |        |
|    |          | Фамилия              |                             |            |           |         |        |
|    |          | Иванов               |                             |            |           |         |        |
|    |          | Имя                  |                             |            |           |         |        |
|    |          | Иван                 |                             |            |           |         |        |
|    |          | Отчество             |                             |            |           |         |        |
|    |          | Иванович             |                             |            |           |         |        |
|    |          |                      |                             |            |           |         |        |
|    |          |                      | Лалее                       |            |           |         |        |
|    |          |                      | Далес                       |            |           |         |        |
| ΞĒ | осуслуги | Белгородская область | Заявления                   | Документь  | ы Платежи | Помощь  | Q      |
|    |          | < Назад              |                             |            |           |         |        |
|    |          | Документ, уд         | цостоверяющий личнос        | ть заявит  | еля       |         |        |
|    |          | Вид документа        |                             |            |           |         |        |
|    |          | Паспорт граж         | данина Российской Федерации |            | Q         |         |        |
|    |          | Серия                | Номер                       |            |           |         |        |
|    |          | 1111                 | 111111                      |            |           |         |        |
|    |          | Код подразделени     | я Дата выдачи               |            |           |         |        |
|    |          | 312-322              | 01.09.2022                  |            | Ë         |         |        |
|    |          | Кем выдан            |                             |            |           |         |        |
|    |          | тест                 |                             |            |           |         |        |
|    |          |                      |                             |            |           |         |        |
|    |          |                      | Далее                       |            |           |         |        |
|    |          |                      |                             |            |           |         |        |

12. Загрузите доверенность, подтверждающую полномочия представителя на подачу заявления от имени заявителя

| <b>Ξ госуслуги</b> | Белгородская область |                                                                                                    | Заявления                                                                                             | Документы                                                        | Платежи           | Помощь | Q |
|--------------------|----------------------|----------------------------------------------------------------------------------------------------|----------------------------------------------------------------------------------------------------|------------------------------------------------------------------|-------------------|--------|---|
|                    | < H<br>3a            | ад<br><b>РУЗИТЕ ДОКУМЕНТЫ</b><br>жумент, подтверждающий полномоч<br>явления от имени физического лица                                                                                                    | ия представи                                                                                          | теля на пода                                                     | чу                |        |   |
|                    |                      | юбходимо загрузить:<br>Документ, подтверждающий полномо<br>имени заявителя, подписанный усиле<br>ектронной подписью заявителя или н<br>Файл с открепленной усиленной квал<br>дписью заявителя или нотариуса в фо<br>ия загрузки выберите файл с расширен<br>аксимально допустимый размер файл | очия предстае<br>енной квалифі<br>отариуса<br>ифицированн<br>рмате SIG.<br>чием PDF, XM<br>а — 50 M6. | вителя действ<br>ицированной<br>ой электронн<br>IL, ZIP, RAR, SI | овать<br>ой<br>G. |        |   |
|                    |                      | Перетащите файлы или выбс<br>🧷 Выбрать                                                                                                    | ерите на компьн<br>файл                                                                               | отере                                                            |                   |        |   |
|                    |                      | Далее                                                                                                    |                                                                                                    |                                                                  |                   |        |   |

13. Ответьте на вопросы

| Ξ                         | ГОСУСЛУГИ Белгородская область                                                                                                    |                                                                                                    | Заявления                           | Документы | Платежи | Помощь |  |
|---------------------------|----------------------------------------------------------------------------------------------------|----------------------------------------------------------------------------------------------------|-------------------------------------|-----------|---------|--------|--|
|                           | < Наза<br>Све <i>1</i>                                                                                                    | <sup>ид</sup><br>цения об объекте                                                                                                 |                                     |           |         |        |  |
|                           | Hav                                                                                                    | менование объекта капитального стрс<br>)дание магазина                                                                            | рительства (этапа)                  |           |         |        |  |
|                           |                                                                                                    | Дал                                                                                                    | nee                                 |           |         |        |  |
|                           |                                                                                                    |                                                                                                    |                                     |           |         |        |  |
|                           |                                                                                                    |                                                                                                    |                                     |           |         |        |  |
| <b>ГОСУСЛУГИ</b> Белгоро, | декая область                                                                                                    | Заявления Док                                                                                                    | кументы Платежи                     | Помощь    | Q       |        |  |
|                           | <ul> <li>Назад</li> <li>Право застройщика н<br/>зарегистрировано в Е</li> <li>Наличие зарегистрированного п<br/>государственном реестре недвих<br/>на сайте Росреестра https://rosree</li> </ul> | а земельный участок<br>ГРН?<br>зава на земельный участок в Ед<br>кимости можно проверить в ли<br>sstr.gov.ru, в разделе "Мои объе | (<br>ином<br>ччном кабинете<br>кты" |           |         |        |  |
|                           | Право зарегистрировано в Е                                                                                                    | ГРН                                                                                                    | >                                   |           |         |        |  |
|                           | Право не зарегистрировано в                                                                                                    | з ЕГРН                                                                                                    | >                                   |           |         |        |  |
|                           |                                                                                                    |                                                                                                    |                                     |           |         |        |  |

| Е ГОСУСЛУГИ Белгородска | я область                                | Заявления                                                                              | Документы                                         | Платежи | Помощь | Q |
|-------------------------|------------------------------------------|----------------------------------------------------------------------------------------|---------------------------------------------------|---------|--------|---|
|                         | < Назад<br>Сведения о земельном учас     | стке                                                                                   |                                                   |         |        |   |
|                         | Кадастровый номер земельного участка<br> | е в формате: 2:2:4-7:<br>ка можно узнать,<br>ра https://rosreestr.<br>рормация по объе | 1-9 символов.<br>в том числе п<br>gov.ru,<br>ктам | o       |        |   |
|                         | Добав                                    | ить                                                                                    |                                                   |         |        |   |
|                         | Дале                                     | ee                                                                                     |                                                   |         |        |   |

| <b>ГОСУСЛУГИ</b> Белгородская обл | асть                                                 | Заявления   | Документы | Платежи | Помощь | Q |
|-----------------------------------|------------------------------------------------------|-------------|-----------|---------|--------|---|
|                                   | < Назад<br>Какой тип объекта?                        |             |           |         |        |   |
|                                   | Объект капитального строительства (кром<br>объектов) | ие линейных |           | >       |        |   |
|                                   | Линейный объект                                      |             |           | >       |        |   |
|                                   |                                                      |             |           |         |        |   |
|                                   |                                                      |             |           |         |        |   |

| Ξ | госуслуги | Белгородская об | Бласть                                                                                                    | Заявления                                                         | Документы                                            | Платежи | Помощь | Q |
|---|-----------|-----------------|----------------------------------------------------------------------------------------------------|-------------------------------------------------------------------|------------------------------------------------------|---------|--------|---|
|   |           |                 | < назад<br>Схема, отображающая распол<br>сетей инженерно-техническог<br>границах земельного участка<br>организацию земельного учас<br>распоряжении государственны<br>подведомственных им органи | ожение<br>о обеспе<br>и планир<br>тка нахо<br>ых орган<br>зациях? | объекта,<br>ечения в<br>ювочную<br>дится в<br>ов или |         |        |   |
|   |           |                 | Схема находится в распоряжении государ подведомственных им организациях                                                                                                    | оственных ор                                                      | ганов или                                            | >       |        |   |
|   |           |                 | Схема отсутствует в государственных орг<br>подведомственных организациях                                                                                                    | анах и                                                            |                                                      | >       |        |   |
|   |           |                 |                                                                                                    |                                                                   |                                                      |         |        |   |
|   |           |                 |                                                                                                    |                                                                   |                                                      |         |        |   |

14. Необходимо заполнить реквизиты выданного разрешения на строительство и нажать - Далее

| <b>ГОСУСЛУГИ</b> Белгородская об | бласть                            | Заявления Д               | документы Платежи | Помощь | Q |
|----------------------------------|-----------------------------------|---------------------------|-------------------|--------|---|
|                                  | < Назад<br>Регионали              |                           |                   |        |   |
|                                  | Реквизиты разрешения              | на строительство          | ,                 |        |   |
|                                  | Номер                             | Дата выдачи               |                   |        |   |
|                                  | RU01-2-3456-2020                  | 01.01.2020                | Ħ                 |        |   |
|                                  | Например: RU01-2-3456-2020        |                           |                   |        |   |
|                                  | Уполномоченный орган, выдавший ра | зрешение на строительство |                   |        |   |
|                                  |                                   |                           |                   |        |   |
|                                  |                                   |                           |                   |        |   |
|                                  |                                   | Далее                     |                   |        |   |
|                                  |                                   |                           |                   |        |   |
|                                  |                                   |                           |                   |        |   |
|                                  |                                   |                           |                   |        |   |
|                                  |                                   |                           |                   |        |   |

15. Затем необходимо загрузить технический план объекта капитального строительства и ответить на вопросы

| ≡ госуслу | <b>U</b> Белгородская | область                                                        | Заявления      | Документы | Платежи | Помощь | Q |
|-----------|-----------------------|----------------------------------------------------------------|----------------|-----------|---------|--------|---|
|           |                       | < назад<br>Имеется утвержденная доку<br>планировке территории? | иентация       | по        |         |        |   |
|           |                       | Документация по планировке террито                             | рии отсутствуе | r         | >       |        |   |
|           |                       | Имеется утвержденная документация<br>территории                | по планировке  |           | >       |        |   |
|           |                       |                                                                |                |           |         |        |   |
|           |                       |                                                                |                |           |         |        |   |
|           |                       |                                                                |                |           |         |        |   |

| < Наз<br>Объ<br>стре | <sup>ызад</sup><br>ъект подлежит государственному<br>юительному надзору? |   |  |
|----------------------|--------------------------------------------------------------------------|---|--|
|                      |                                                                          |   |  |
| H                    | Не подлежит государственному строительному надзору                       | > |  |
| п                    | Подлежит государственному строительному надзору                          | > |  |
|                      |                                                                          |   |  |

16. После чего необходимо приступить к загрузке образов документов и ответить на вопросы

| <b>ГОСУСЛУГИ</b> Белгоро | ская область Заявления Документы Платежи Помощь С                                                                                                    |
|--------------------------|----------------------------------------------------------------------------------------------------|
|                          | < назад<br>Загрузите документы                                                                                                    |
|                          | Акт, подтверждающий соответствие объекта проектной документации<br>Для загрузки выберите файл с расширением *.PDF, *.RAR, *.ZIP, *.JPG,<br>*.JPEG, *.PNG<br>Максимально допустимый размер файлов — 50 Мб<br>Перетащите файлы или выберите на компьютере<br>Ø Выбрать файл |
|                          | Приложите подпись для документа «Акт, подтверждающий соответствие объекта проектной документации»<br>Перетащите файлы или выберите на компьютере                                                                                                    |
|                          | Далее                                                                                                    |

| <b>ГОСУСЛУГИ</b> Белгородская | область                       | Заявления | Документы | Платежи | Помощь | Q |
|-------------------------------|-------------------------------|-----------|-----------|---------|--------|---|
|                               | < Назад                       |           |           |         |        |   |
|                               | Заключался договор строител   | ьного по  | дряда?    |         |        |   |
|                               | Договор подряда не заключался |           |           | >       |        |   |
|                               | Договор подряда заключался    |           |           | >       |        |   |
|                               |                               |           |           |         |        |   |
|                               |                               |           |           |         |        |   |
|                               |                               |           |           |         |        |   |

| Е ГОСУСЛУГИ Белгородская об | Бласть                                                                                             | Заявления         | Документы    | Платежи | Помощь | Q |
|-----------------------------|----------------------------------------------------------------------------------------------------|-------------------|--------------|---------|--------|---|
|                             | < Назад<br>Проектной документацией про<br>подключение объекта к сетям<br>технического обеспечения? | едусмот<br>инжене | рено<br>оно- |         |        |   |
|                             | Подключение не требуется                                                                           |                   |              | >       |        |   |
|                             | Подключение требуется                                                                              |                   |              | >       |        |   |
|                             |                                                                                                    |                   |              |         |        |   |
|                             |                                                                                                    |                   |              |         |        |   |

| ≡ госуслуги | Белгородская об | ласть                                               | Заявления    | Документы | Платежи | Помощь | С |
|-------------|-----------------|-----------------------------------------------------|--------------|-----------|---------|--------|---|
|             |                 | < Назад<br>Объект относится к объектам<br>наследия? | культурі     | 10Г0      |         |        |   |
|             |                 | Объект не относится к объектам культурн             | ого наследи: | я         | >       |        |   |
|             |                 | Объект культурного наследия                         |              |           | >       |        |   |
|             |                 |                                                     |              |           |         |        |   |

| ≡ госуслу | <b>ГU</b> Белгородская с | бласть                                                            | Заявления    | Документы | Платежи | Помощь | Q |
|-----------|--------------------------|-------------------------------------------------------------------|--------------|-----------|---------|--------|---|
|           |                          | < Назад<br>Объект подлежит государстве<br>экологическому надзору? | нному        |           |         |        |   |
|           |                          | Объект не подлежит государственному эн<br>надзору                 | ологическом  | лу        | >       |        |   |
|           |                          | Объект подлежит государственному экол                             | огическому і | надзору   | >       |        |   |
|           |                          |                                                                   |              |           |         |        |   |
|           |                          |                                                                   |              |           |         |        |   |

| <b>≡ госуслуги</b> | Белгородская область                 | Заявления | Документы | Платежи | Помощь | Q |
|--------------------|--------------------------------------|-----------|-----------|---------|--------|---|
|                    | < назад<br>Объект относится к опасны | и?        |           |         |        |   |
|                    | Объект неопасный                     |           |           | >       |        |   |
|                    | Объект опасный                       |           |           | >       |        |   |
|                    |                                      |           |           |         |        |   |
|                    |                                      |           |           |         |        |   |
|                    |                                      |           |           |         |        |   |

| E | госуслуги | Белгородская об | ласть                                                                | Заявления | Документы | Платежи | Помощь | Q |
|---|-----------|-----------------|----------------------------------------------------------------------|-----------|-----------|---------|--------|---|
|   |           |                 | < назад<br>Разрешение на ввод в отношен<br>строительства выдавалось? | ии этапа  | a         |         |        |   |
|   |           |                 | Не выдавалось                                                        |           |           | >       |        |   |
|   |           |                 | Разрешение получено                                                  |           |           | >       |        |   |
|   |           |                 |                                                                      |           |           |         |        |   |
|   |           |                 |                                                                      |           |           |         |        |   |

# 17. Нажмите «Подать заявление»

| ≡ госуслу | U Богородская область                                                                                                    | Заявления Документы Платежи Помощь Q                     |
|-----------|----------------------------------------------------------------------------------------------------|----------------------------------------------------------|
|           | < Назад<br>Подпишите документы электри<br>подписью<br>Вогруганте подписачный вокумент.                                                                                                    | онной цифровой                                           |
|           | <ol> <li>качайте PDF с заявлением</li> <li>Поликшите откреплённой усиленной к<br/>злек ронной подписью</li> <li>Загрузите заявление с подписью. Для за<br/>расширением .sig и .pdf</li> </ol>                      | валифицированной<br>агрузки выберите файлы с             |
|           | роб заявление 0.2 Мб<br>Посмотреть Скачать<br>СКИОКS_00040805-f121-497b   5<br>Скачать<br>Выбрано максимальное количес во файлов<br>Всего в заявлении можно загрузит до 2 файлов. Е<br>удалите часть прикрепленных | Удалить<br>і Кб Удалить<br>сли хотите выбрать еще файлы, |
|           | Подать заявлени                                                                                                    | e                                                        |

18. Ожидайте получения результата услуги в личном кабинете на ЕПГУ.